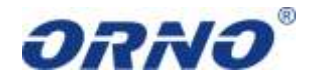

Bezprzewodowa klawiatura cyfrowa MH

Instrukcja obsługi i montażu Model: OR-AB-MH-3005C

Przed rozpoczęciem korzystania z urządzenia, należy zapoznać się z niniejszą instrukcją obsługi oraz zachować ją na przyszłość. Dokonanie samodzielnych napraw i modyfikacji skutkuje utratą gwarancji. Producent nie odpowiada za uszkodzenia mogące wyniknąć z nieprawidłowego montażu czy eksploatacji urządzenia.

Montując urządzenie należy pamiętać, że czujka ruchu aktywowana jest poprzez wykrycie ruchu lub ciepła. W celu uniknięcia fałszywych alarmów należy umiejscowić czujnik w miejscu nie narażonym na bezpośrednie działanie promieni słonecznych oraz z dala od źródeł ciepła takich jak grzejniki, piecyki, żarówki itp. Wygląd, cechy, funkcje i dane techniczne urządzenia mogą ulec zmianie bez wiedzy użytkownika.

- 1. Nie używaj urządzenia niezgodnie z jego przeznaczeniem.
- 2. Nie zanurzaj urządzenia w wodzie i innych płynach.
- 3. Nie obsługuj urządzenia gdy uszkodzona jest obudowa.
- 4. Nie dokonuj samodzielnych napraw.

#### UWAGA

Gwarancja 24-miesięczna obejmuje produkt wyposażony w fabryczną plombę, której nie należy zrywać

Zgodnie z przepisami Ustawy z dnia 29 lipca 2005 r. o ZSEiE zabronione jest umieszczanie łącznie z innymi odpadami zużytego sprzętu oznakowanego symbolem przekreślonego kosza. Użytkownik, chcąc pozbyć się sprzętu elektronicznego i elektrycznego, jest zobowiązany do oddania go do punktu zbierania zużytego sprzętu.

#### 01/2015

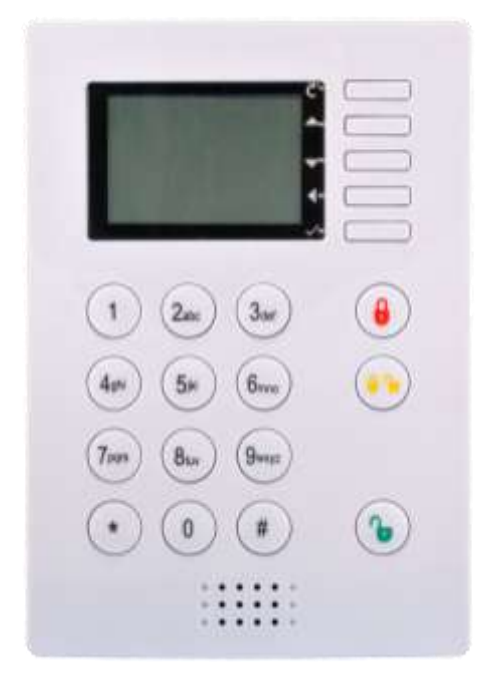

Bezprzewodowa klawiatura cyfrowa współpracuje z akcesoriami alarmowymi z serii MH oraz z systemem alarmowym OR-AB-MH-3005. Urządzenie posiada: gniazdo na kartę SIM (brak karty w zestawie).

Najważniejsze cechy:

- informacje z klawiatury przekazywane są za pomocą wiadomości SMS lub MMS;
- urządzenie obsługuje zdalne logowanie za pomocą systemu Android, a także funkcje włączania/wyłączania i robienia zdjęć;
- klawiaturę można rozbudować o pilot zdalnego sterowania (OR-AB-MH-3005PB), czujnik magnetyczny (OR-AB-MH-3005CM), czujnik ruchu (OR-AB-MH-3005CR) oraz bezprzewodową syrenę zewnętrzną (OR-AB-MH-3005SZ);
- wbudowany akumulator Ni-Hi o pojemności 800 mA pozwala na pracę przy awarii

zasilania i ładuje się automatycznie.

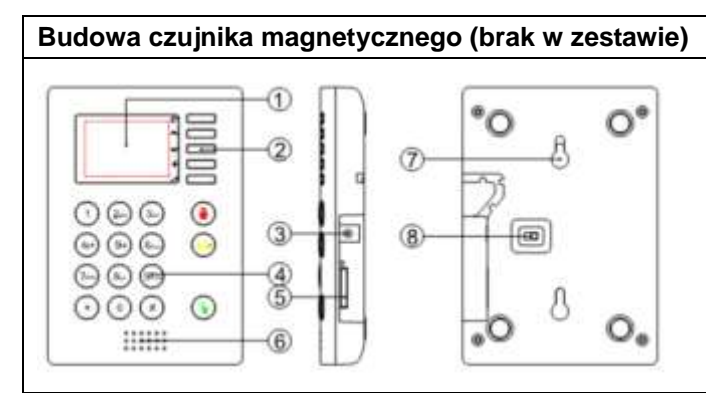

## 1. WYŚWIETLACZ

- 2. KLAWIATURA MENU
- 3. ZASILANIE DC6V
- 4. KLAWIATURA
- 5. GNIAZDO NA KARTĘ SD
- 6. GŁOŚNIK
- 7. OTWÓR DO ZAWIESZENIA
- 8. WŁĄCZNIK ON/WYŁĄCZNIK OFF

## Opis klawiatury (2):

| ۲      | Uzbrojenie 💿 Rozł         | orojenie |
|--------|---------------------------|----------|
| $\vee$ | Potwierdzenie             |          |
| ◀      | W lewo i prawo, Usuwanie  |          |
| ▼      | W dół                     |          |
|        | W górę                    |          |
| C      | Powrót do ostatniego menu |          |

## Zasilanie

Podłącz zasilacz DC6V do jednostki głównej (3), a następnie do gniazda 230V.

#### Włączanie i wyłączanie urządzenia głównego

Przesuń wyłącznik (8) w lewo aby włączyć urządzenie lub w prawą stronę, aby wyłączyć.

## Instalacja karty SIM

Włóż kartę SIM do gniazda karty SIM (5), kierunek karty SIM

#### Wejście do menu urządzenia

W trybie czuwania naciśnij " $\checkmark$ ", wprowadź hasło (domyślne 123456) i zatwierdź " $\checkmark$ " aby wejść do menu głównego urządzenia

#### Menu urządzenia

|                 | Password         | Admin                                                    |
|-----------------|------------------|----------------------------------------------------------|
|                 | (zmiana hasła)   | User1                                                    |
|                 |                  | User2                                                    |
|                 | Sound            | KeySound (dźwięk klawiszy włączony ON lub wyłączony      |
|                 | (zmiana dźwięku) | OFF)                                                     |
| 1. Host setting |                  | ExitSound (dźwięk wyjścia włączony ON lub wyłączony OFF) |
|                 |                  | EnterSound (dźwięk wejścia włączony ON lub wyłączony     |
|                 |                  | OFF)                                                     |
|                 | Timer Guard      | Time ON                                                  |
|                 |                  | Time OFF                                                 |
|                 | Inform setting   | DialTel (dzwonienie)                                     |

|                      | (ustawienia rodzaju | SMS (wysyłanie wiadomości)                              |
|----------------------|---------------------|---------------------------------------------------------|
|                      | powiadomienia o     | MMS (wysyłanie obrazu)                                  |
|                      | alarmie)            | AC State                                                |
|                      |                     | Responsion                                              |
|                      | MMS setting         | Ustawienia wysyłania obrazów                            |
|                      | Recording           | Nagrywanie wiadomości głosowej                          |
| 2. Tel. setting      | Tel list            | Lista numerów telefonów.                                |
|                      | Test Report         | Sprawdzanie czy numer tel. został poprawnie wprowadzony |
| 3. Device +/-        | Device Add          | Device                                                  |
| (logowanie akcesorii |                     | Remote                                                  |
| dodatkowych)         | Device List         |                                                         |
|                      | Device Del          |                                                         |
| 4. Other             | Time&Date           | Ustawienia daty/godziny                                 |
|                      | Language            | Nie aktywne                                             |
|                      | Backlight           | Podświetlenie włączone ON lub AUTO                      |
|                      | GSM Info            |                                                         |

# <u>Ustawienia hasła:</u>

Możliwe jest ustawienie 3 haseł:

"Admin" (Administratora) może zmieniać ustawienia jednostki głównej oraz uzbrajać i rozbrajać system.

User1 (Użytkownik 1) i User2 (Użytkownik 2) mogą uzbrajać i rozbrajać system. **Domyślne hasło to "123456".** 

## Zmiana domyślnego hasła:

Uwaga: przyciski "▲", "▼" przesuwają w górę i w dół, a "**∢**" kasuje liczbę.

- 1: W menu urządzenia wybierz opcję "1. Host Setting" i zatwierdź " $\checkmark$ "
- 2: Wybierz 1. Password (hasło) i zatwierdź "v"

3: Zmień hasło i naciśnij "v"aby zapisać .

## Zapisywanie numerów telefonów

Możliwe jest wprowadzenie 3 numerów telefonów, na które w trakcie alarmu będzie wysyłana wiadomość głosowa, tekstowa SMS lub obraz MMS. Uwaga: przyciski "▲", "▼" przesuwają w górę i w dół, a "◀", kasuje numer.

- 1: W menu wybierz opcję 3. TEL. Setting (Ustawienia telefonu) i zatwierdź "v".
- 2: Wybierz 1. Tel.List (Lista telefonów) i zatwierdź "v".
- 3: Wybierz "1" i zatwierdź "√" aby zapisać pierwszy numer telefonu. W ten sam sposób zapisz numery 2 i 3.

Uwaga: Obraz MMS może zostać wysłany tylko na pierwszy numer telefonu.

## Nagrywanie wiadomości głosowych

Po wybraniu numeru odbiorca usłyszy nagraną wcześniej wiadomość. Nagrywanie wiadomości głosowej:

Uwaga: "▲", "▼" przewijają w górę i w dół

1: W menu głównym wybierz opcję 3. TEL. Setting (Ustawienia telefonu) i zatwierdź "v".

2: Wybierz 2. Recording (Nagrywanie) i zatwierdź "v".

3: Rozpocznij nagrywanie wiadomości głosowej.

Uwaga: Maksymalny czas nagrania wynosi 6 sekund.

## <u>Sprawdzanie ustawień telefonu</u>

Sprawdza czy numer telefonu został poprawnie zapisany.

Uwaga: "▲", "▼" przewijają w górę i w dół

1: W menu głównym wybierz opcję 3. TEL. Setting (Ustawienia telefonu) i zatwierdź "v".

2: Wybierz 3. Test report i zatwierdź "v".

# <u>Ustawienia rodzaju informowania</u>

Tryb informowania może być ustawiony automatyczny, SMS lub MMS: Uwaga: przyciski "▲", "▼" przesuwają w górę i w dół, a "◀", kasuje numer.

1: W menu głównym wybierz opcję 1. Host Setting (Ustawienia hosta) i zatwierdź "v".

2: Wybierz opcję 4. Inform Setting (Ustawienia informacji) i zatwierdź "v".

3: Wybierz opcję: DialTel (dzwonienie), SMS (wysyłanie wiadomości) lub MMS (wysyłanie obrazu), a następnie zatwierdź "√" lub anuluj wybór ᢕ.

# Ustawienia MMS

Po ustawieniu prawidłowego adresu serwera sieci pakietowej APN (Acces Point Name) karty SIM obraz powinien być wysyłany przez jednostkę główną. W przypadku problemów skontaktuj się z lokalnym operatorem karty SIM.

Ustawienia:

Uwaga:

Przycisk "#" przestawia tryb wprowadzania na liczby, duże lub małe litery.

Przycisk "1" wprowadza znaki przystankowe gdy klawiatura jest w trybie małych lub dużych liter. "▲", "▼" przesuwa w górę i w dół, "◀" kasuje wpisane informacje.

1: W menu głównym wybierz opcję 1. Host Setting (Ustawienia hosta) i zatwierdź " $\checkmark$ ".

2: Wybierz opcję 5. MMS Setting (Ustawienia MMS) i zatwierdź "v".

3: Wpisz odpowiednie informacje, następnie zatwierdź klawiszem " $\sqrt{}$ ".

Poniżej znajduje się przykład:

APN : cmwap URL : nternet.com Proxy : 0.0.0.172 Port : 80 Nazwa użytkownika: admin Hasło: 11111

Uwaga: w niektórych krajach operatorzy sieci komórkowych wymagają podania nazwy użytkownika i hasła dla funkcji MMS. Jeżeli operator w Twoim kraju tego nie wymaga, pozostaw pola puste.

## Obsługa zdalna ze smartfona

Oprogramowanie umożliwia zdalne zarządzanie systemem alarmowym MH opartym o bezprzewodową klawiaturę OR-AB-MH-3005C za pomocą smartfona wyposażonego w system operacyjny Android. Pobierz ze strony <u>www.orno.pl</u> oprogramowanie na system Android. Oprogramowanie należy wgrać na kartę pamięci smartfona, a następnie zainstalować zgodnie z poleceniami. Po zainstalowaniu wyświetlone zostanie menu pozwalające na wpisanie numeru telefonu i hasła jednostki centralnej. Można kontrolować zdalnie następujące funkcje systemu:

- 1: Uruchomienie i wyłączenie alarmu.
- 2: Uruchomienie wyłączenie urządzenia.
- 3: Robienie zdjęć z kamer PIR.

Uwaga: System może przechwytywać obraz z 3 miejsc. Przechwytywanie zdjęć jest możliwe tylko wtedy, gdy system jest nieuzbrojony.

Komunikacja z urządzeniami odbywa się za pomocą wiadomości tekstowych SMS. Zdjęcia są przesyłane na smartfona poprzez wiadomości multimedialne MMS. Nie jest wymagane połączenie internetowe.

# Zapisywanie dodatkowych pilotów (max 5 szt.)

- 1: W menu głównym wybierz opcję 4. Device +/- i zatwierdź "v".
- 2: Następnie wybierz 1. Device Add, zatwierdź "v".
- 3: Wybierz 2.Remote i zatwierdź "v".

W tym trybie można dodać kolejno 5 pilotów. Po zapisaniu dodatkowych pilotów naciśnij 🧲

# Dodawanie czujników ruchu z wbudowaną kamerą OR-AB-MH-3005CV (max 3 szt.)

1: W menu głównym wybierz opcję 3. Device +/- i zatwierdź "v".

- 2: Wybierz opcję 1. Device Add (Dodaj urządzenie) i zatwierdź "v".
- 3. Wybierz opcję 1. Device i zatwierdź v".

4. Na ekranie pojawi się komunikat: Set Param Device: 801 oraz cyfry 1 2 3. Cyfry oznaczają kolejne czujniki ruchu z kamerą, które można dodać do pamięci. Przyciskami

"▲", "▼" wybierz kolejną kamerę którą chcesz zalogować, i naciśnij "∨". Na wyświetlaczu pojawi się komunikat Device Connect. Naciśnij przycisk logowania w czujniku OR-AB-MH-3005CV. Po zalogowaniu kamery naciśnij

Uwaga: pozostałe składniki systemu logujemy do wcześniej zalogowanych do centrali pilotów. Po pomyślnym zalogowaniu do pilotów staną się one składnikami systemu.

Ustawienia:

1: W menu głównym wybierz opcję 3. Device +/- i zatwierdź "v".

2: Wybierz opcję 1. Device Add (Dodaj urządzenie) i zatwierdź "v".

3: Wybierz 1 i zatwierdź "v", naciśnij przycisk learning code na czujniku ruchu z wbudowaną kamerą (model OR-AB-MH-3005CV). Lampka na zapali się na 4 sekundy, wskazując, że urządzenie zostało zalogowane poprawnie.

Powtórz te same kroki dla numerów 2 i 3, zapamiętaj numer i lokalizację każdej kamery PIR. Po włączeniu systemu możesz zapisywać obrazy z wybranej lokalizacji.

Uwaga:

1: Przycisk learning code na urządzeniu OR-AB-MH-3005CV znajduje się z tyłu urządzenia.

2: Możliwe jest dodanie większej liczby kamer za pomocą przycisku learning. Kroki są opisane w instrukcji OR-AB-MH-3005CV. Jeżeli czujnik ruchu PIR jest w trybie wykrywania ruchu, może wyłącznie nagrywać, nie może wysyłać obrazów.

Aby usunąć zapamiętany kod, naciśnij i przytrzymaj przycisk learng oraz przycisk odtwarzania wideo na OR-AB-MH-3005CV. Mignięcie lampki LED na 2 sekundy oznacza usunięcie kodu.

## <u>Ustawienie czasu</u>

Uwaga: "▲", "▼" przewijają w górę i w dół

- 1: W menu głównym wybierz 4. Other (Inne) i zatwierdź "v".
- 2: Wybierz 1. Time&Date (Czas i data) i zatwierdź "v".
- 3: Zmień godziny, minuty, sekundy i naciśnij "v" aby zatwierdzić.

## Uzbrajanie i rozbrajanie czasowe

System alarmowy może się uzbarajać i rozbrajać za pomocą zegara:

- 1: W menu głównym wybierz opcję 1. Host. Setting i zatwierdź "v".
- 2: Wybierz opcją 3. TimeGuard (Ochrona czasowa) i zatwierdź "v".
- 3: Ustaw czas uzbrojenia (Time ON) i rozbrojenia (Time OFF), a następnie aby aktywować funkcję zaznacz klawiszem "∨" ☑ Enable (włącz). Jeżeli pole Enable nie jest zaznaczone, funkcja nie będzie aktywna.

# <u>Uzbrajanie i rozbrajanie za pomocą klawiatury</u>

- 1. Naciśnij przycisk 🙂 aby uzbroić urządzenie.
- 2. Naciśnij przycisk 💟 i wpisz hasło aby rozbroić urządzenie.

# <u>Ustawienie podświetlenia</u>

Podświetlenie może działać w trybie zawsze włączonym lub automatycznym.

Automatyczne podświetlenie będzie włączało podświetlanie tylko po naciśnięciu przycisku na klawiaturze i wyłączało je po 5 sekundach bezczynności.

Uwaga: Przyciski "▲", "▼" przewijają w górę i w dół, "◀" przewija w prawo i w lewo

- 1: W menu głównym wybierz opcję 4. Other (Inne) i zatwierdź " $\lor$ ".
- 2: Wybierz opcję 3. BackLight (Podświetlenie) i zatwierdź "v".
- 3: Wybierz tryb włączony ON lub tryb automatyczny AUTO i zatwierdź "v".

#### PARAMETRY TECHNICZNE:

zasilanie: 1x6VDC (w zestawie) częstotliwość: 868MHz waga netto: 0,03 kg

> PRODUCENT ORNO-LOGISTIC Sp. z o.o. ul. Katowicka 134 43-190 Mikołów tel. 32 43 43 110

# DEKLARACJA ZGODNOŚCI

Nr 32/2014

#### ORNO-LOGISTIC Sp. z o.o.

ul. Katowicka 134, 43-190 Mikołów

deklaruje z pełną odpowiedzialnością, że:

#### System alarmowy bezprzewodowy z modulem GSM

#### model: OR-AB-MH-3005

skład zestawu: centralka OR-AB-MH-3005 i pilot OR-AB-MH-3005PB

pracujący w zakresie częstotliwości: 868 MHz

parametry techniczne centralka: 3 x 1,5V AA

pilot: 1 x 3V DC, CR2032

spełnia wymagania zasadnicze zawarte w postanowieniach Dyrektyw:

Urządzeń Radiowych i Terminali Telekomunikacyjnych R&TTE 1999/5/EC,

Do oceny zgodności zastosowano następujące normy zharmonizowane:

- ETSI EN 300 220-2 V 2.4.1: 2012
- ETSI EN 301 489-1 V 1.9.2: 2011
- ETSI EN 301 489-3 V 1.6.1: 2013
- EN 60950-1:2006+A11:2009+A1:2010+A12:2011
- EN 62311:2008
- EN 62479:2010

Niniejsza deklaracja zgodności wystawiona w oparciu o pozytywne wyniki badań przeprowadzonych przez jednostkę kompetentną: Bay Area Compliance Laboratories Corp. 6/F, the 3rd Phase of WanLi Industrial Building ShiHua Road, FuTian Free Trade Zone, test raports nr: RSZ131112005, RSZ131112005-22, RSZ131112005-02, RSZ131112005-03 z dnia 24.12.2013 oraz RSZ131129002, RSZ131129002-02, RSZ131129002-03 z dnia 23.04.2014

jest podstawą do oznakowania produktu znakiem:

((0)

Dwie ostatnie cyfry roku w którym naniesiono oznakowanie CE: 13 Numer notyfikacji: 1313

Mikołów, dnia 08.05.2014 r

Imię i Nazwisko oraz Stanowisko Osoby Upoważnionej: Osoby Upoważnionej:

> Aleksandra Owczarek Prezes

Podpis osoby upoważnionej:

ORNO-LOGISTIC Sp. z o.o.

43-190 Mikolów, ul. Katowicka 134 tel. 32 43 43 110 NIP 6351831853 rkRs 6000488742 fax 32 43 59 224 REGON 243244254